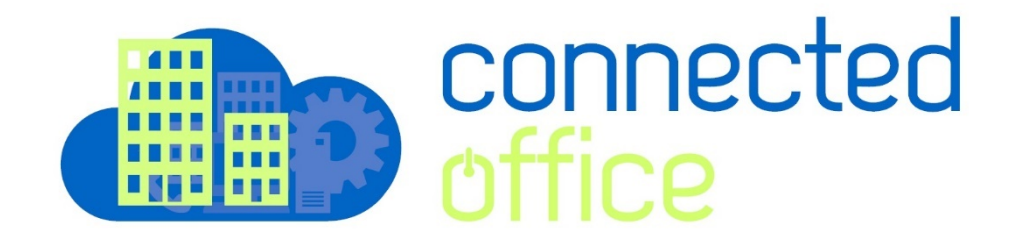

## **Outlook 2016 Exchange Setup**

- 1. Open the Outlook 2016 program
- 2. Set-up account as Auto Account Setup.
- 3. Enter the details of your account

| Add Account                             |                                                              | ×                           |  |
|-----------------------------------------|--------------------------------------------------------------|-----------------------------|--|
| Auto Account Setur<br>Outlook can autor | <b>p</b><br>matically configure many email accounts.         | ×                           |  |
| • E-mail Account                        |                                                              |                             |  |
| Your Name:                              | Your Name Type in yo<br>Example: Ellen Adams                 | our name                    |  |
| E-mail Address:                         | Your email address<br>Example: ellen@contoso.com             | our primary email address   |  |
| Password:<br>Retype Password:           | ******** Type in your   ********* Type in your               | Type in your password twice |  |
|                                         | iype the password your internet service provider has given y |                             |  |
| O Manual setup or ac                    | dditional server types                                       |                             |  |
|                                         | <                                                            | Back Next > Cancel          |  |

4. Outlook 2016 will start configuring your account. When you get a security prompt, check the box "**Don't ask me about this website again**" and the click **Allow.** 

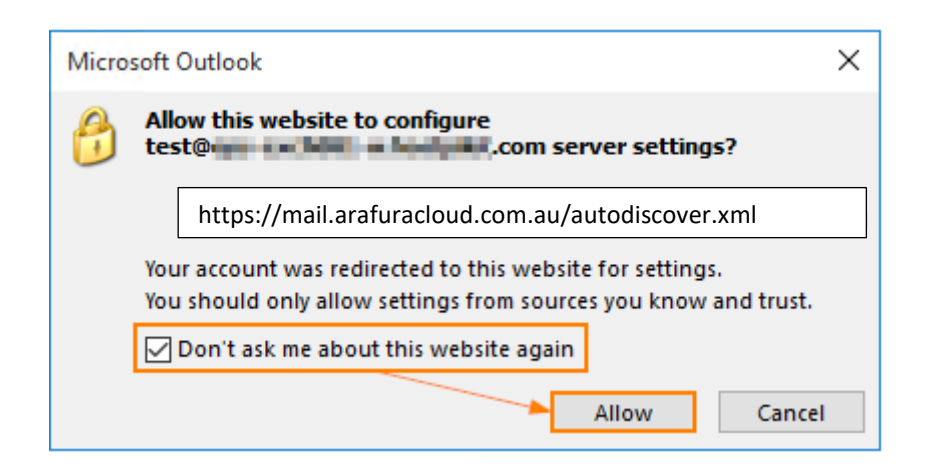

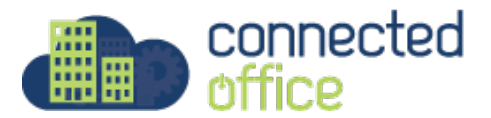

| Windows Security                                      | × |
|-------------------------------------------------------|---|
| Microsoft Outlook<br>Connecting to test@Com           |   |
| Arafura-asp\Your.Username     Remember my credentials |   |
| Q Use another account                                 |   |
| OK Cancel                                             |   |

- 5. Enter the username in the format **arafura-asp\your.username** and your assigned password.
- 6. Outlook 2016 will discover your email server settings finish configuration of your email account. Once you see all steps as completed, you can click Finish. Now you can open your new profile in Outlook 2016.

| Add Account                                                                        | ×                   |
|------------------------------------------------------------------------------------|---------------------|
| Congratulations!                                                                   | ×                   |
| Configuring                                                                        |                     |
| Outlook is completing the setup for your account. This might take several minutes. |                     |
| Change account settings                                                            | Add another account |
| < Back                                                                             | Finish Cancel       |

- 7. Click Finish.
- 8. Open the Outlook and check the mailbox, email should start to appear within minutes.

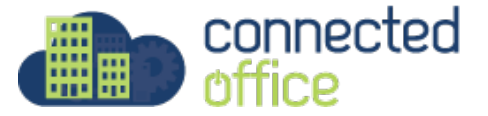

For any further details or technical support contact Territory Technology Solutions on 08 8944 2222 or <a href="mailto:support@techsolutions.com.au">support@techsolutions.com.au</a>

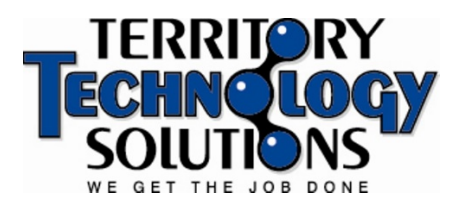

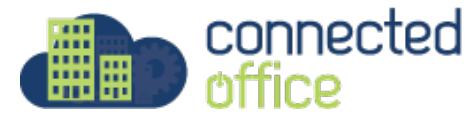